<別紙1>

#### Netcommunity VG210

### Netcommunity VG210 フィルタ設定マニュアル

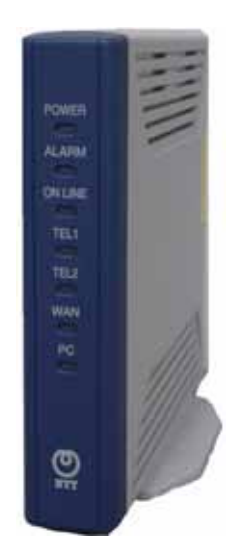

| 接続構成図           | ·····2  |
|-----------------|---------|
| PCのDHCPクライアント設定 | •••••3  |
| フィルタ設定          | •••••10 |

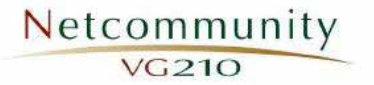

ご準備頂くもの:パソコン1台、Ethernetストレートケーブル1本

VG210のPCポートにPC接続を行います。

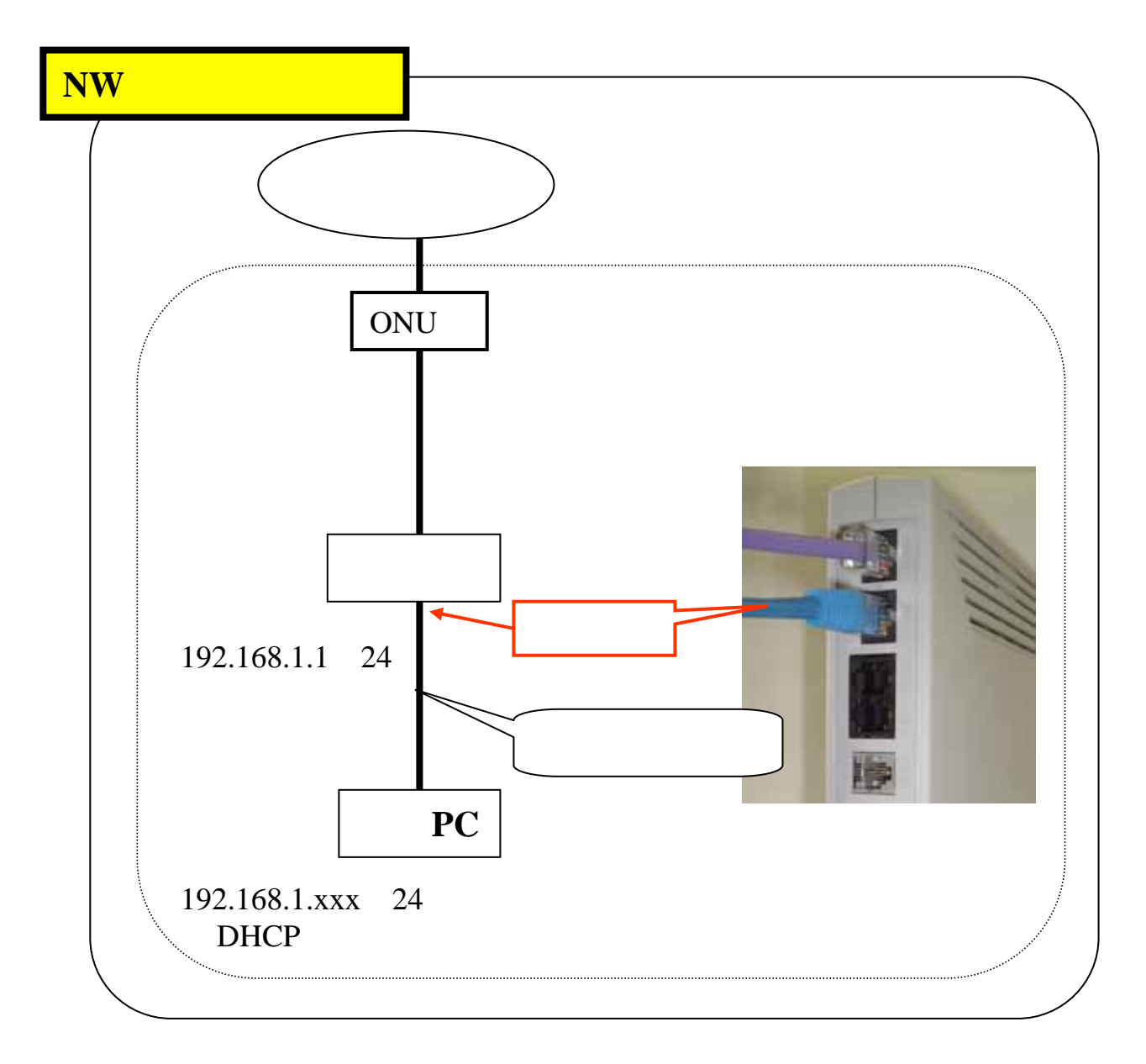

### PCのDHCPクライアント設定

# 既にPCがDHCPクライアント設定されている場合は、フィルタ設定(P10)へ進んでください。

WindowsXPを例にVG210の設定を行うためにPCの環境設定を行います。 (InternetExplorer5.5サービスパック2以上がインストールされていること)

### 【TCP/IPの設定】

画面左下の「スタート」ボタンをクリックし、 「コントロールパネル」を選択します。

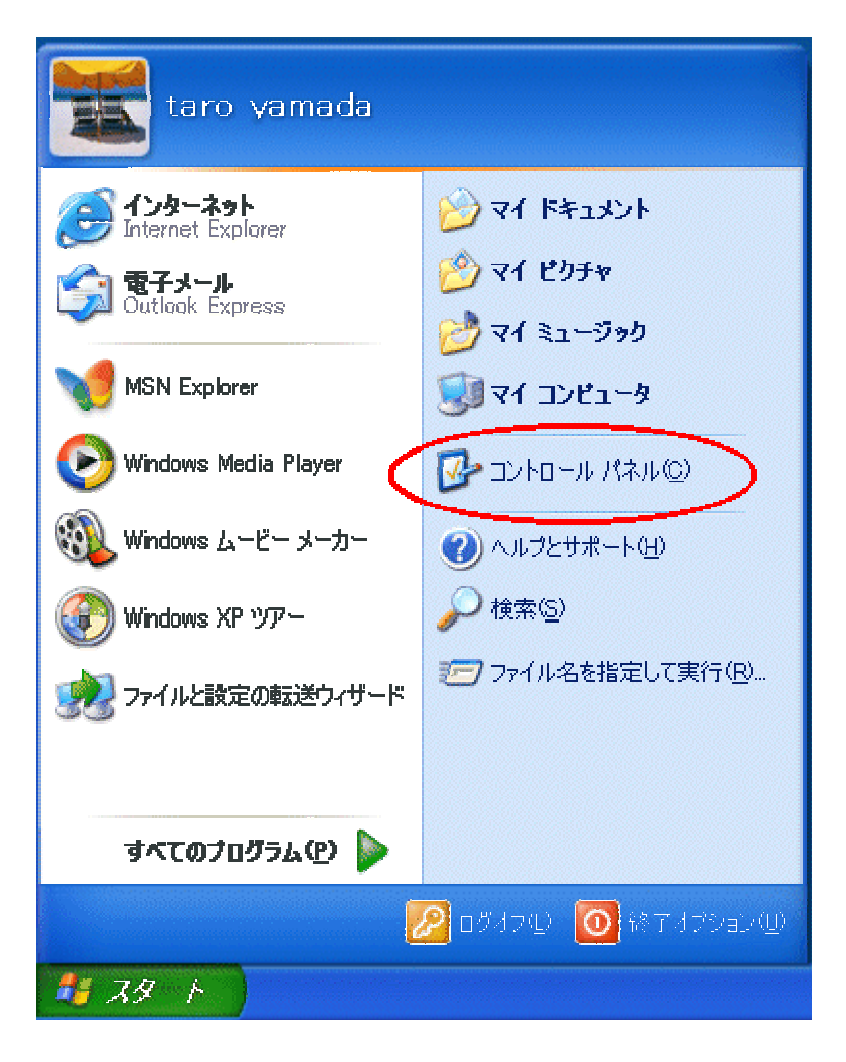

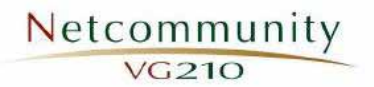

「ネットワークとインターネット接続」アイコンをクリックします。

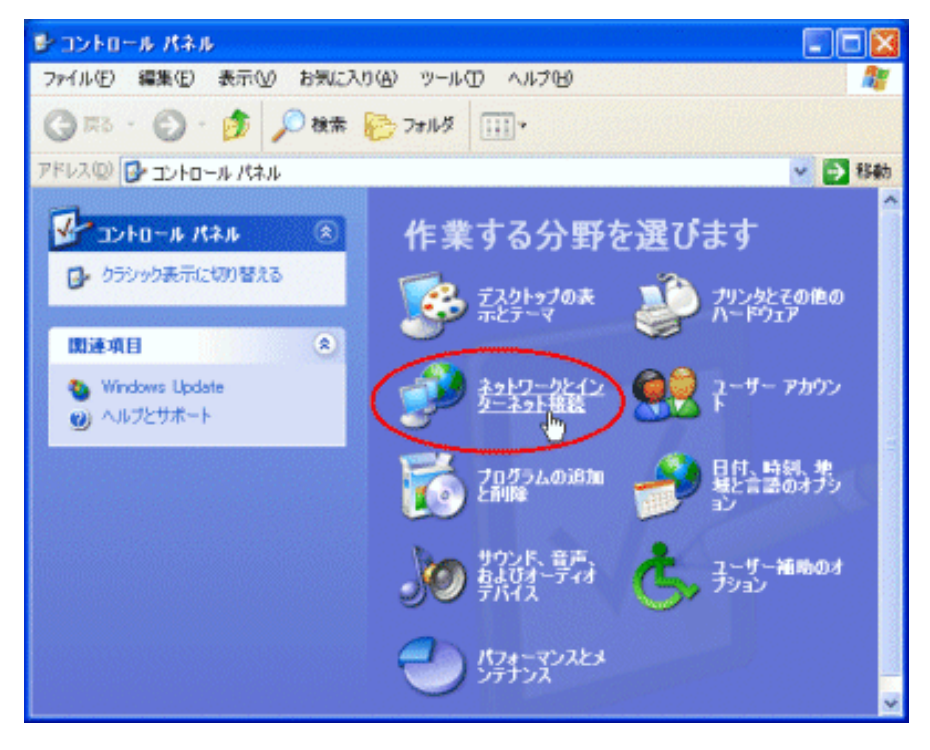

「ネットワーク接続」アイコンをクリックします。

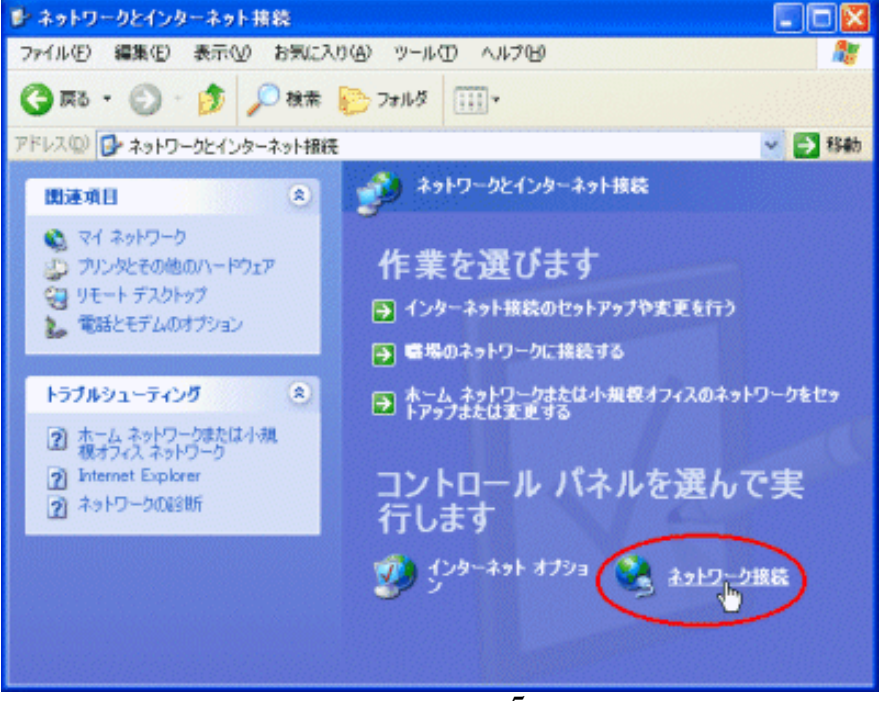

- 5 -

VG210

#### 「ネットワーク接続」アイコンをダブルクリックします。

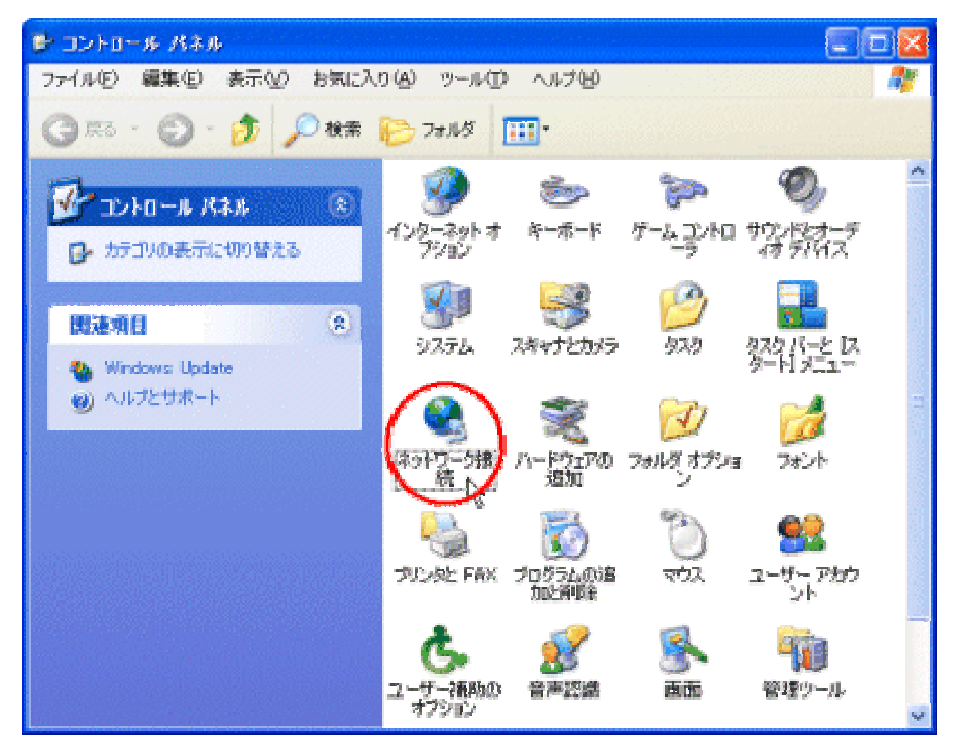

「ローカルエリア接続」アイコンがあることを確認し、 「ローカルエリア接続」アイコンを右クリックし、「プロパティ」 を選択します。

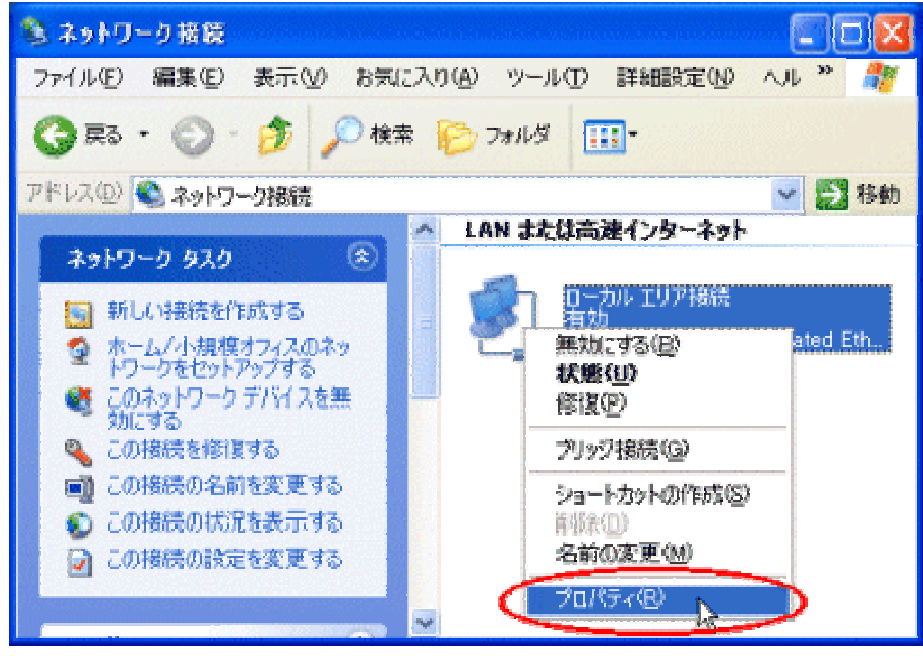

「インターネットプロトコル(TCP/IP)」を選択し、 「プロパティ」ボタンをクリックします。

|   | 🕹 ローカル エリア接続のプロパティ 🛛 🕐 🔀                                                                                                    |
|---|----------------------------------------------------------------------------------------------------|
|   | 全般認証詳細設定                                                                                                    |
|   | 接続の方法:                                                                                                    |
|   | B 3Com 10/100 Mini PCI Ethernet Adapter                                                                                                    |
|   | 構成( <u>C</u> )                                                                                                    |
|   | この接続は次の項目を使用します(2):                                                                                                    |
|   | マーNWLink IPX/SPX/NetBIOS 互換トランスポート プロトコル                                                                                                    |
| < | ✓ * Oran Er(************************************                                                                                                    |
|   |                                                                                                    |
|   |                                                                                                    |
|   | インストール(N) 削除(L) プロパティ(B)                                                                                                    |
|   |                                                                                                    |
|   | インストール(N)… 削除(U) プロパティ(B)            ・         ・         ・                                                                                                    |
|   | <ul> <li>インストール(N)… 削除(U) プロパティ(R)</li> <li>説明</li> <li>伝送制御ブロトコル/インターネット プロトコル。相互接続されたさまざまな<br/>ネットワーク間の通信を提供する、既定のワイド エリア ネットワーク プロトコ<br/>ルです。</li> <li>「接続時代ご通知領域にインパクータを表示する(W))</li> </ul> |
|   | <ul> <li>インストール(N)… 削除(L) プロパティ(R)</li> <li>説明</li> <li>伝送制御ブロトコル/インターネット ブロトコル。相互接続されたさまざまな<br/>ネットワーク間の通信を提供する、既定のワイド エリア ネットワーク ブロトコ<br/>ルです。</li> <li>ア 接続時に通知領域にインジケータを表示する(W)</li> </ul>  |

「全般」タブをクリックし、「IPアドレスを自動的に取得する」、 「DNSサーバーのアドレスを自動的に取得する」をクリックします。 変更したら「OK」をクリックし、画面を閉じます。

|           | インターネット プロトコル (TCP/IP)のプロパティ 🛛 🥐 🛛                                                                   |  |  |  |  |  |  |
|-----------|----------------------------------------------------------------------------------------------------|--|--|--|--|--|--|
| $\subset$ | 全般(代替の構成)                                                                                            |  |  |  |  |  |  |
|           | ネットワークでこの機能がサポートされている場合は、IP 設定を自動的に取得することがで<br>きます。サポートされていない場合は、ネットワーク管理者に適切な IP 設定を問い合わせ<br>てください。 |  |  |  |  |  |  |
| (         | ● IP アドレスを自動的に取得する(Q)                                                                                |  |  |  |  |  |  |
|           | ○次の IP アドレスを使う⑤):                                                                                    |  |  |  |  |  |  |
|           | IP アドレス型:                                                                                            |  |  |  |  |  |  |
|           | サブネット マスク(山):                                                                                        |  |  |  |  |  |  |
|           | デフォルト ゲートウェイ ( <u>D</u> ):                                                                           |  |  |  |  |  |  |
| <         | ⊙ DNS サーバーのアドレスを自動的に取得する(B)                                                                          |  |  |  |  |  |  |
|           | ○)次の UNS リーバーのアドレスを使う(E):                                                                            |  |  |  |  |  |  |
|           | 優先 DNS サーバー(P):                                                                                      |  |  |  |  |  |  |
|           | 代替 DNS サーバー( <u>A</u> ):                                                                             |  |  |  |  |  |  |
|           | [詳細設定\]                                                                                              |  |  |  |  |  |  |
|           |                                                                                                    |  |  |  |  |  |  |
|           | - 7 -                                                                                                |  |  |  |  |  |  |

IPアドレスが取得されたか確認するためには、画面左下の「スタート」 ボタンをクリックし、

「スタート」「すべてのプログラム」「アクセサリ」「コマンドプロンプト」 を選択。

コマンドプロンプトが立ち上がったら、「ipconfig」を投入し、取得した IPアドレスの確認が行えます。

IPアドレスの確認が終了したら「exit」を投入し、リターンキーを押下。

| 🔤 コマンド プロンプト                                                                       | - 🗆 🗙    |  |  |
|------------------------------------------------------------------------------------|----------|--|--|
| Microsoft Windows XP [Version 5.1.2600]<br>(C) Copyright 1985-2001 Microsoft Corp. |          |  |  |
| C:¥Documents and Settings¥Administrator>ipconfig                                   |          |  |  |
| Windows IP Configuration                                                           |          |  |  |
| Ethernet adapter ローカル エリア接続:                                                       |          |  |  |
| Connection-specific DNS Suffix .:<br>IP Address                                    |          |  |  |
| C:¥Documents and Settings¥Administrator>exit                                       |          |  |  |
|                                                                                    |          |  |  |
|                                                                                    |          |  |  |
|                                                                                    |          |  |  |
|                                                                                    | <b>•</b> |  |  |

インターネットエクスプローラーを起動します。 インターネットエクスプローラーのメニューバーの「ツール」 「インターネットオプション」を選択し、「接続」タブをクリックします。 接続タブの「LANの設定」をクリックします。

| インターネットのプロパティ                                                                                                    | ? 🛛            |
|----------------------------------------------------------------------------------------------------|----------------|
| 全般 セキュリティ プライバシー コンテレッ 接続 プログラム                                                                                         | 詳細設定           |
| ペロ・インターネット接続を設定するには、<br>[セットアップ]をクリックしてください。                                                                            | セットアップ(Ш       |
| ダイヤルアップと仮想プライベート ネットワークの設定(N)                                                                                           |                |
|                                                                                                    | 追加( <u>D</u> ) |
|                                                                                                    | 削除( <u>R</u> ) |
| プロキシ サーバーを構成する必要がある場合は、                                                                                                 | 設定(S)          |
| <ul> <li>● ダイヤルしない(Q)</li> <li>○ ネットワーク接続が存在しないときには、ダイヤルする(M)</li> <li>○ 通常の接続でダイヤルする(Q)</li> <li>現在の既定値: なし</li> </ul> | 既定に設定但)        |
| - ローカル エリア ネットワーク (LAN) の設定<br>LAN の設定はダイヤルアップ接続には適用されません。ダイヤ<br>ルアップには上の設定を選択してください。                                   | LAN の設定(L)     |
| OK                                                                                                    | 2ル 適用(A)       |

「設定を自動的に検出する」、「自動構成スクリプトを使用する」、 「プロキシ サーバーを使用する」のチェックを外します。

| ローカル エリア ネットワーク (LAN) の設定 🔹 🥐 🔀                                                                                                   |
|----------------------------------------------------------------------------------------------------|
| 自動構成<br>自動構成にすると、手動による設定事項を上書きする場合があります。手動による<br>設定事項を確保するには、自動構成を使用不可にしてください。<br>設定を自動的に検出する(A)<br>自動構成スクリプトを使用する(S)<br>アドレス(R): |
| プロキシ サーバー<br>しAN にプロキシ サーバーを使用する にれらの設定はダイヤルアップまたは VPN<br>接続には適用されません) ※                                                          |
| アドレス(E): 10.56.130.3 ポート(T): 8080 詳細設定(C)<br>ローカル アドレスにはプロキシ サーバーを使用しない(B)                                                        |
| OK キャンセル                                                                                                    |

- 9 -

# フィルタ設定方法

### 【VG210へのログイン】

インターネットエクスプローラを起動し「アドレス」バーに 「VG210」のデフォルトアドレスを入力します。 (VG210のデフォルトアドレスは[192.168.1.1]です。)

「ネットワークパスワードの入力」のウィンドウで ユーザ名とパスワードを入力し〔OK〕を押します。

> ユーザ名 :admin パスワード :admin

上記パラメータでログインできない場合は、ご購入先の販売会社にお問合せ下さい。

|   | 00 |                     | 104-7-4-1                |       |  |
|---|----|---------------------|--------------------------|-------|--|
|   | P  | エーザー 名とハスワー<br>サイト・ | - Pを入りしてなさい。<br>19216811 |       |  |
|   |    | 領域                  | VoiceRouter              |       |  |
|   |    | ユーザー名心              | admin                    |       |  |
|   |    | パスワード( <u>P</u> )   | ****                     |       |  |
|   |    | 🗖 このパスワードを行         | ¥存する(S)                  | **>セル |  |
| _ |    |                     | パフロードの入力                 |       |  |

左のメニューの「カスタム設定」をクリックし、「IPフィルタ設定」をクリックします。 以下のパケットフィルタ規則を追加します。(TCP及びUDP2個のフィルタ設定を追加)

| 設定項目               | (1) T C P       | (2) U D P              |
|--------------------|-----------------|------------------------|
| 方針                 | 破棄              | 破棄                     |
| プロトコル種別            | ТСР             | U D P                  |
| 入力インタフェース          | WAN             | WAN                    |
| 出力インタフェース          | 全て              | 全て                     |
| 送信元アドレス / ネットマスク   | 全て              | 全て                     |
| 送信先アドレス / ネットマスク   | 全て              | 全て                     |
| 送信先ポート番号           | 指定[53~53]       | 指定[53~53]              |
| POLICY PRO IN SOUF | RCE/MASK -> OUT | DESTINATION/MASK :PORT |

1. DROP TCP WAN 2. DROP UDP WAN

ANYWHERE -> ANY ANYWHERE -> ANY ANYWHERE:53-53 ANYWHERE:53-53

### 上図のとおりTCP及びUDP2個のフィルタ規則が追加されたら、「確認」をクリックします。

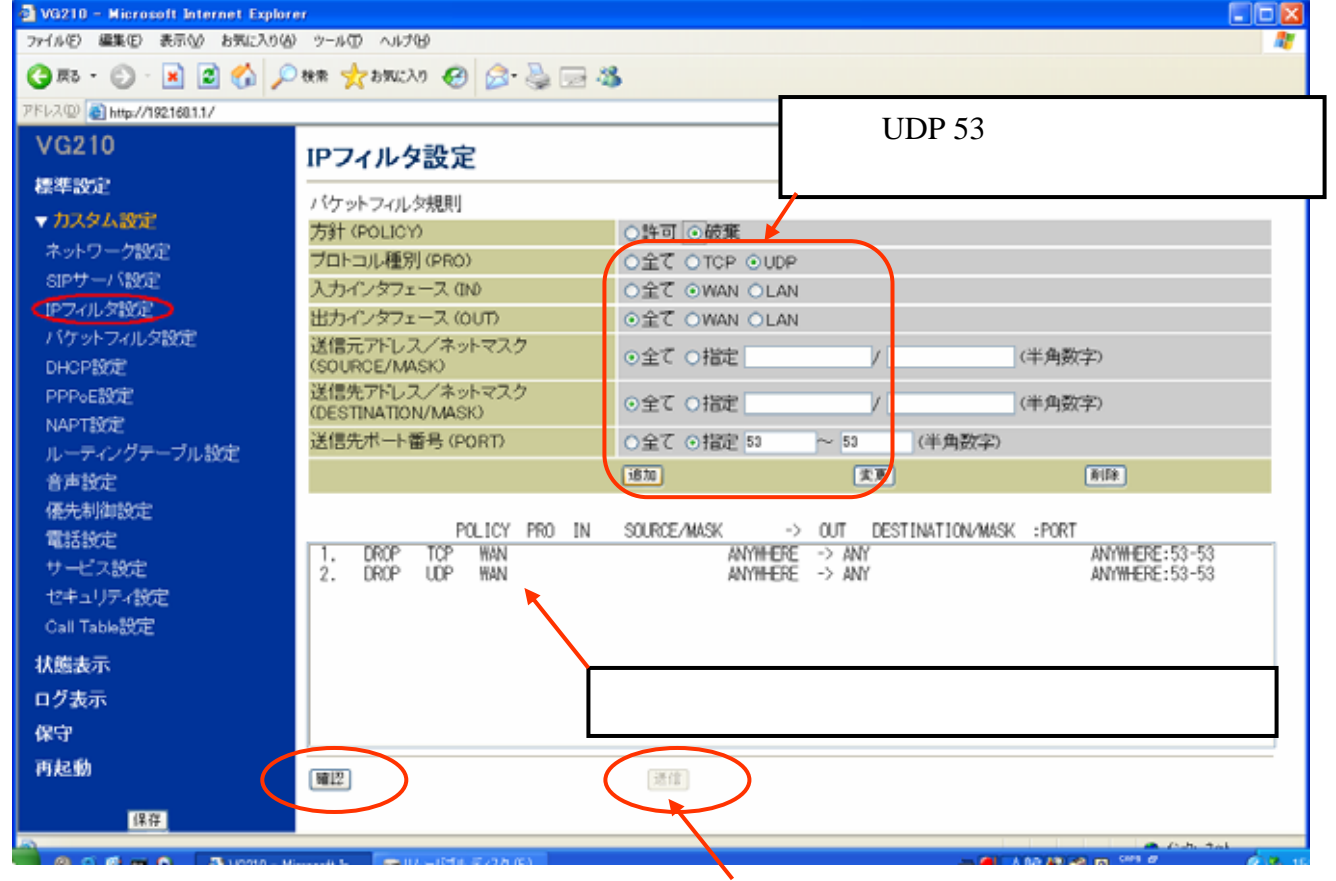

「確認」をクリック後、〔送信〕が現われたら〔送信〕をクリックします。

### 【保存、再起動】

設定が終了したらメニュー左下の[保存]をクリックします。

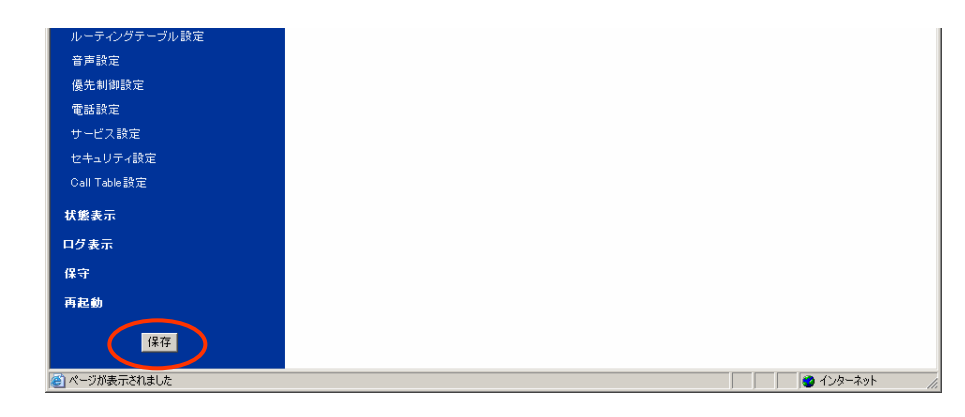

再起動のウィンドウが現われるので[OK]をクリックします。 下記の「再起動中」の画面に変ります。

| Microsoft Internet Explorer                                                                                    | <u>IX</u>                                             |
|----------------------------------------------------------------------------------------------------|-------------------------------------------------------|
| ② ② ② ② ② ② ② ② ② ③ ② ③ ③ ② ③ ③ ③ ③ ③                                                                          | 設定し、再起動を行います。<br>-タが保存されます。<br>Fャンセル                  |
| ◎ 時記動中一Nicrosoft Internet Explorer                                                                             |                                                       |
| ファイル(1) 編集(1) 表示(2) お知(こ入り(2) ウール(1) ヘルブ(2)<br>(2) 戻る・(2) - (2) (2) (5) (2) (2) (2) (2) (2) (2) (2) (2) (2) (2 | 1 -                                                   |
| FF13.00 (a) http://19218811/cgi-bin/mainte.cg?styeboot                                                         | v 🖸 🖬                                                 |
| 58秒後にトップ画面へ戻ります                                                                                                |                                                       |
| 再起勤!                                                                                                    | <u>p</u>                                              |
| 品類的にトップ構成へ                                                                                                    | EULT.                                                 |
| ◆ご注意1◆<br>処理中は絶対に電源を切らないで下さい。                                                                                  |                                                       |
| ◆ご注意 2◆<br>再起動中は評電話 サービスをご利用できません。加入電話回線からの                                                                    | 発信となります。                                              |
| ◆ご注意 3◆<br>本語版の代謝PPドレスを実変した場合は、トップ画面 コス売りません<br>本語版のポート書号のTTPが意定更した場合は、トップ画面 コス売りませ                            | 。実更後のPPドレスにて再接続してください。<br>ん。実更後のボート番号いTTPにて再接続してください。 |

再起動のウィンドウが現われるので[OK]をクリックします。 下記の「再起動中」の画面に変ります。

以上で設定終了です。